## So unterstützen und konfigurieren Sie Cisco Catalyst OS SNMP-Traps

### Inhalt

Einführung Voraussetzungen Anforderungen Verwendete Komponenten Wie finde ich heraus, welche Traps auf meinem Switch aktiviert sind? Wie konfiguriere ich den SNMP-Trap-Empfänger auf dem Switch? Wie aktiviere ich Traps auf dem Switch, und was bedeuten diese Traps? **Syntax** Syntaxbeschreibung Wie aktiviere ich Traps auf einzelnen Ports, z. B. linkUp/linkDown? **Syntax** Syntaxbeschreibung **Beispiel** Welche weiteren Traps kann der Catalyst Switch senden? Überprüfen Fehlerbehebung Zugehörige Informationen

## Einführung

Dieses Dokument beschreibt die Traps, die vom Catalyst OS (CatOS) unterstützt werden, und wie diese auf dem Switch konfiguriert werden.

Mithilfe von Trap-Vorgängen können SNMP-Agenten asynchrone Benachrichtigungen über das Auftreten eines Ereignisses senden. Traps werden nach bestem Bemühen und ohne jede Methode zur Verifizierung ihres Empfangs gesendet.

### Voraussetzungen

#### Anforderungen

Cisco empfiehlt, vor dem Versuch dieser Konfiguration sicherzustellen, dass Sie die SNMP-Community-Strings auf dem Switch ordnungsgemäß konfiguriert haben.

**Hinweis**: Weitere Informationen finden Sie unter <u>Konfigurieren von SNMP-Community-</u> <u>Strings</u>.

#### Verwendete Komponenten

Die Informationen in diesem Dokument basieren auf den folgenden Software- und Hardwareversionen:

- Catalyst Switches der Serien 4500/4000, 5500/5000 und 6500/6000
- CatOS Version 7.3

Die Informationen in diesem Dokument wurden von den Geräten in einer bestimmten Laborumgebung erstellt. Alle in diesem Dokument verwendeten Geräte haben mit einer leeren (Standard-)Konfiguration begonnen. Wenn Ihr Netzwerk in Betrieb ist, stellen Sie sicher, dass Sie die potenziellen Auswirkungen eines Befehls verstehen.

## Wie finde ich heraus, welche Traps auf meinem Switch aktiviert sind?

Geben Sie den Befehl show snmp im Aktivierungsmodus aus. Hier eine Beispielausgabe:

```
6509 (enable) show snmp

RMON: Enabled

Extended RMON Netflow Enabled : None.

Traps Enabled:

Port,Module,Chassis,Bridge,Repeater,Vtp,Auth,ippermit,Vmps,config,entity,stpx,syslog

Port Traps Enabled: 2/1-2,3/1-48,4/1-8

Community-Access Community-String

....
```

....
!--- Output suppressed.

# Wie konfiguriere ich den SNMP-Trap-Empfänger auf dem Switch?

Geben Sie den Befehl set snmp trap host string ein.

Hinweis: Die Befehlssyntax umfasst Folgendes:

- host IP-Adresse oder IP-Alias des Systems für den Empfang von SNMP-Traps.
- String Community String, der zum Senden von Authentifizierungsfallen verwendet wird.

Hier ein Beispiel:

6509 (enable) **set snmp trap 1.1.1.1 public** SNMP trap receiver added.

Geben Sie den Befehl **show snmp** ein, um das Hinzufügen dieser **set snmp trap-**Anweisung zu überprüfen. Hier eine Beispielausgabe:

6509 (enable) show snmp 6509 (enable) show snmp RMON: Enabled Extended RMON Netflow Enabled : None. !--- Output suppressed. .... !--- Output suppressed. Trap-Rec-Address Trap-Rec-Community

# Wie aktiviere ich Traps auf dem Switch, und was bedeuten diese Traps?

Geben Sie den Befehl **set snmp trap** ein, um die verschiedenen SNMP-Traps im System zu aktivieren oder zu deaktivieren. Der Befehl fügt außerdem einen Eintrag in die Empfängertabelle für SNMP-Authentifizierungsprofile hinzu.

#### Syntax

set snmp trap {enable | disable} [Alle | auth | Brücke | Chassis | Konfiguration | Einheit | entityfru | umbenennen | Mittel | Umschalten | ippermit | Modul | Repeater | stpx | Syslog | System | vmps | vtp]

Hinweis: Dieser Befehl sollte in einer Zeile stehen.

#### Syntaxbeschreibung

| Schlüsselwort | Beschreibung                                                                                                    | Тгар                                                                                                    |
|---------------|----------------------------------------------------------------------------------------------------|----------------------------------------------------------------------------------------------------|
| aktivieren    | Schlüsselwort zum Aktivieren von SNMP-<br>Traps.                                                                                                    |                                                                                                    |
| deaktivieren  | Schlüsselwort zum Deaktivieren von SNMP-Traps.                                                                                                    |                                                                                                    |
| alle          | (Optional) Schlüsselwort, um alle Trap-<br>Typen anzugeben. Bevor Sie diese<br>Option verwenden, lesen Sie die Switch-<br>Dokumentation.                              |                                                                                                    |
| Eier          | (Optional) Schlusselwort zur Angabe des authenticationFailure-Traps aus <u>RFC</u><br><u>1157</u> <sup>[]</sup> .                                                     | AuthenticationFailure<br>(.1.3.6.1.2.1.11.0.4)                                                                                     |
| Brücke        | (Optional) Schlüsselwort zur Angabe der<br>neuenRoot- und Topologieänderungen Traps<br>aus <u>RFC 1493</u> I. Siehe <u>BRIDGE-MIB</u> .                               | newRoot<br>(.1.3.6.1.2.1.17.0.1)<br>Topologieänderung<br>(.1.3.6.1.2.1.17.0.2)                                                     |
| Gehäuse       | (Optional) Schlüsselwort zur Angabe der<br>ChassisAlarmOn (.1.3.6.1.4.1.9.5.0.5)- und<br>ChassisAlarmOff (.1.3.6.1.4.1.9.5.0.6)-<br>Traps der <u>CISCO-STACK-MIB.</u> | ChassisAlarmOn (.1.3.6.1.4.1.9.5.<br>ChassisAlarmOff (.1.3.6.1.4.1.9.5                                                             |
| Konfiguration | (Optional) Schlüsselwort zur Angabe des<br>Traps <sub>sysConfigChange</sub> aus der <u>CISCO-</u><br><u>STACK-MIB</u> .                                               | sysConfigChangeTrap<br>(.1.3.6.1.4.1.9.5.0.9)                                                                                      |
| Einheit       | (Optional) Schlüsselwort zum Angeben<br>des entityMIB-Traps aus der <u>ENTITY-</u><br>MIB.                                                                            | entConfigChange<br>(.1.3.6.1.2.1.47.2.0.1)                                                                                         |
| Tityfru       | (Optional) Schlüsselwort, um die Einheit<br>FRU <sup>1</sup> anzugeben.                                                                                               | cefcModuleStatusChange<br>(.1.3.6.1.4.1.9.9.117.2.0.1)<br>cefcPowerStatusChange<br>(.1.3.6.1.4.1.9.9.117.2.0.2)<br>cefcFRUInserted |

|                                                  |                                                     | (.1.3.6.1.4.1.9.9.117.2.0.3)       |  |  |
|--------------------------------------------------|-----------------------------------------------------|------------------------------------|--|--|
|                                                  |                                                     | (1 3 6 1 4 1 9 9 117 2 0 4)        |  |  |
|                                                  | (Optional) Schlüsselwort zur Angabe des             | ciscoEnvMonFanNotification         |  |  |
| beneiden                                         | Umgebungslüffers                                    | (.1.3.6.1.4.1.9.9.13.3.0.4)        |  |  |
|                                                  | (Optional) Schlüsselwort zur Angabe der             | ciscoEnvMonRedundantSupplyNotific  |  |  |
| umsetzen                                         | Umgebungsleistung                                   | (.1.3.6.1.4.1.9.9.13.3.0.5)        |  |  |
|                                                  | (Optional) Das Schlüsselwort um das                 |                                    |  |  |
| Umschalten                                       | Herunterfahren der Umgebung                         | ciscoEnvMonShutdownNotification    |  |  |
|                                                  | anzugeben.                                          | (.1.3.6.1.4.1.9.9.13.3.0.1)        |  |  |
|                                                  | (Optional) Schlüsselwort zur Angabe der             | ciscoEnvMonTemperatureNotification |  |  |
| umpianen                                         | Umgebungstemperatur-Benachrichtigung.               | (.1.3.6.1.4.1.9.9.13.3.0.3)        |  |  |
|                                                  | (Optional) Schlüsselwort zur Angabe des             |                                    |  |  |
| vertreiben                                       | IP Permit Denied Access from the                    | (1,2,6,1,4,1,0,5,0,7)              |  |  |
|                                                  | CISCO-STACK-MIB.                                    | (.1.3.6.1.4.1.9.3.0.7)             |  |  |
| Maknotifizierung                                 | (Optional) Schlüsselwort, das die MAC-              | <u>cmnMacChangedNotification</u>   |  |  |
| Maknounzierung                                   | Adressenbenachrichtigung angibt.                    | (.1.3.6.1.4.1.9.9.215.2.0.1)       |  |  |
|                                                  | (Optional) Schlüsselwort zur Angabe der             | ModulUp                            |  |  |
| Modul                                            | Modullup- und Modul Down-Traps aus der              | (.1.3.6.1.4.1.9.5.0.3)             |  |  |
|                                                  | CISCO-STACK-MIB.                                    | ModulDown                          |  |  |
|                                                  |                                                     | (.1.3.6.1.4.1.9.5.0.4)             |  |  |
|                                                  | (Optional) Schlüsselwort zur Angabe der             | rptrHealth                         |  |  |
|                                                  | rptrHealth-, rptrGroupChange- und                   | (.1.3.6.1.2.1.22.0.1)              |  |  |
| Repeater                                         | rptrResetEvent- <b>Traps aus <u>RFC 1516</u></b> 2. | (1 2 6 1 2 1 22 0 2)               |  |  |
| •                                                | Weitere Informationen finden Sie unter              | (.1.5.0.1.2.1.22.0.2)              |  |  |
|                                                  | SNMP-REPEATER-MIB.                                  | (136121203)                        |  |  |
|                                                  |                                                     | stpxInconsistencyUpdate            |  |  |
|                                                  |                                                     | (.1.3.6.1.4.1.9.9.82.2.0.1)        |  |  |
|                                                  | (Optional) Schlüsselwort zur Angabe des             | stpxLoopInconsistencyUpdate        |  |  |
| stpx                                             | STPX <sup>2-</sup> Traps.                           | (.1.3.6.1.4.1.9.9.82.2.0.3)        |  |  |
|                                                  | ·                                                   | stpxRootInconsistencyUpdate        |  |  |
|                                                  |                                                     | (.1.3.6.1.4.1.9.9.82.2.0.2)        |  |  |
| Svolog                                           | (Optional) Schlüsselwort zur Angabe der             | clogMessageGenerated               |  |  |
| Sysicy                                           | Syslog-Benachrichtigungsfallen.                     | (.1.3.6.1.4.1.9.9.41.2.0.1)        |  |  |
| Svetom                                           | (Optional) Schlüsselwort, um das System             | ciscoSystemClockChanged            |  |  |
| System                                           | anzugeben.                                          | (1.3.6.1.4.1.9.9.131.2.0.1)        |  |  |
|                                                  | (Optional) Schlüsselwort zur Angabe des             | vmVMPSChange                       |  |  |
| VMPS                                             | vmVmpsChange- <b>Traps aus der <u>CISCO-</u></b>    | (.1.3.6.1.4.1.9.9.68.2.0.1)        |  |  |
|                                                  | VLAN-MEMBERSHIP-MIB.                                |                                    |  |  |
|                                                  |                                                     | vtpConfigDigestError               |  |  |
|                                                  |                                                     | (.1.3.6.1.4.1.9.9.46.2.0.2)        |  |  |
| VTP                                              |                                                     | vtpConfigRevNumberError            |  |  |
|                                                  | (Optional) Schlusselwort zur Angabe des             | (.1.3.6.1.4.1.9.9.46.2.0.1)        |  |  |
|                                                  | VTP aus der <u>CISCO-VTP-IMIB</u> .                 | (1.2.C.1.4.1.0.0.4C.2.0.7)         |  |  |
|                                                  |                                                     | $(\ldots)$                         |  |  |
|                                                  |                                                     | (1361419946206)                    |  |  |
|                                                  |                                                     | (                                  |  |  |
| <sup>1</sup> FRU = vor Ort austauschbare Einheit |                                                     |                                    |  |  |

' FRU = vor Ort austauschbare Einheit

<sup>2</sup> STPX = Spanning Tree Protocol Extensions

<sup>3</sup> VTP = VLAN-Trunk-Protokoll

# Wie aktiviere ich Traps auf einzelnen Ports, z. B. linkUp/linkDown?

Geben Sie den Befehl **set port trap** ein, um den Betrieb des Standard-SNMP-Link-Traps für einen Port oder Port-Bereich zu aktivieren oder zu deaktivieren. Standardmäßig sind alle Port-Traps deaktiviert.

Hinweis: Das Network Analysis Module (NAM) unterstützt diesen Befehl nicht.

Syntax

Port Trap *Mod/Port* {enable} einstellen | Deaktivieren}

Syntaxbeschreibung

- mod/port: Nummer des Moduls und des Ports des Moduls.
- enable Schlüsselwort zum Aktivieren des SNMP-Verknüpfungsfadens.
- disable Schlüsselwort zum Deaktivieren des SNMP-Link-Traps.

Wenn Sie die Traps aktivieren, sind die entsprechenden Traps, die generiert werden, linkUp (.1.3.6.1.2.1.11.0.3) und linkDown (.1.3.6.1.2.1.11.0.2). Diese Traps stammen von der <u>IF-MIB</u>.

#### **Beispiel**

Dieses Beispiel zeigt, wie das SNMP-Link-Trap für Modul 1, Port 2 aktiviert wird:

Console> (enable) **set port trap 1/2 enable** Port 1/2 up/down trap enabled. Console> (enable)

### Welche weiteren Traps kann der Catalyst Switch senden?

Siehe folgende Tabelle:

| MIB-Objektname                    | OID                         | MIB                        |
|-----------------------------------|-----------------------------|----------------------------|
| ciscoFlashCopyCompletionTrap      | .1.3.6.1.4.1.9.9.10.1.3.0.1 | CISCO-FLASH-MIB            |
| <u>ciscoFlashDeviceChangeTrap</u> | .1.3.6.1.4.1.9.9.10.1.3.0.4 | CISCO-FLASH-MIB            |
| ciscoFlashMiscOpCompletionTrap    | .1.3.6.1.4.1.9.9.10.1.3.0.3 | CISCO-FLASH-MIB            |
| <u>Kaltstart</u>                  | .1.3.6.1.6.3.1.1.5.1        | RFC 1157-SNMP (SNMPv2-MIB) |
| <u>WarmStart</u>                  | .1.3.6.1.6.3.1.1.5.2        | RFC 1157-SNMP (SNMPv2-MIB) |
| tokenRingSoftErrExceededTrap      | .1.3.6.1.4.1.9.5.0.10       | CISCO STACK-MIB            |
| <u>lerAlarmOn</u>                 | .1.3.6.1.4.1.9.5.0.1        | CISCO STACK-MIB            |
| <u>lerAlarmOff</u>                | .1.3.6.1.4.1.9.5.0.2        | CISCO STACK-MIB            |
| entSensorThresholdNotification    | .1.3.6.1.4.1.9.9.91.2.0.1   | CISCO-ENTITY-SENSOR-MIB    |
| <u>fallenderAlarm</u>             | .1.3.6.1.2.1.16.0.2         | RMON-MIB                   |
| <u>steigendAlarm</u>              | .1.3.6.1.2.1.16.0.1         | RMON-MIB                   |

## Überprüfen

Für diese Konfiguration ist derzeit kein Überprüfungsverfahren verfügbar.

### Fehlerbehebung

Für diese Konfiguration sind derzeit keine spezifischen Informationen zur Fehlerbehebung verfügbar.

## Zugehörige Informationen

- <u>Cisco Produkte und Services Switches</u>
- <u>Unterstützte Cisco IOS SNMP-Traps und Konfigurieren dieser Traps</u>
- Konfigurationsbeispiele für IP-Anwendungsdienste und technische Hinweise
- Netzwerkmanagement-Software-Downloads MIBs (nur registrierte Kunden)
- Support-Seite für LAN-Switching
- Technischer Support und Dokumentation Cisco Systems